## **Plot Profile of Zeiss Images with Image J**

- 1. Download files from OMAL server.
- 2. Open ImageJ
- 3. In ImageJ: File ---> Open
- 4. Select folder you want in Look In
- 5. Double click to open up image you want .lsm file.
- 6. Move the Space Bar at the bottom to see each different color.
- 7. With slider on the first color: Use the line icon [5th icon] to draw the line where you are interested in.
- 8. Go to Analyze ---> Plot Profile
- 9. Plot profile of that color through that line will appear. It can be saved.
- **10.** Repeat for other colors.